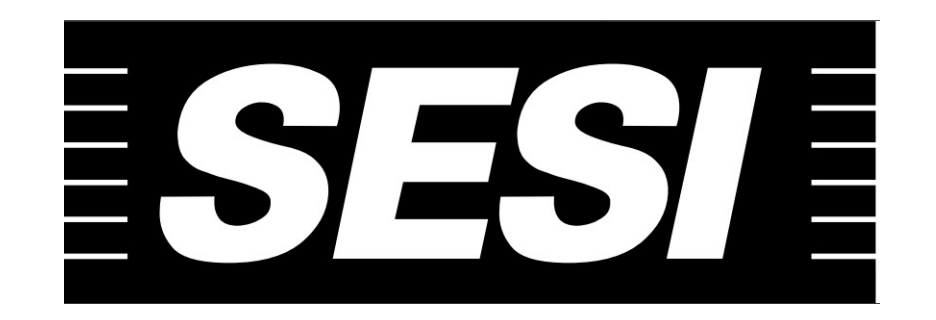

# NAVEGAÇÃO NO AVEA MOODLE

**MANUAL DO ALUNO** 

#### **AMBIENTE VIRTUAL DE ENSINO E APRENDIZAGEM – AVEA MOODLE**

O AVEA MOODLE é sua sala de aula virtual. Através desta plataforma você estudará os conteúdos, trocará ideias com seus colegas e professores, digitará suas dúvidas para ser atendido, fará novos amigos e terá sempre o suporte do professor do componente (disciplina).

Para acessar sua sala de aula virtual:

- 1) Abra o navegador Mozilla Firefox ou Goolgle Chrome.
- 2) Clique na barra de endereço e digite o endereço do MOODLE: https://moodle.sesirs.org.br

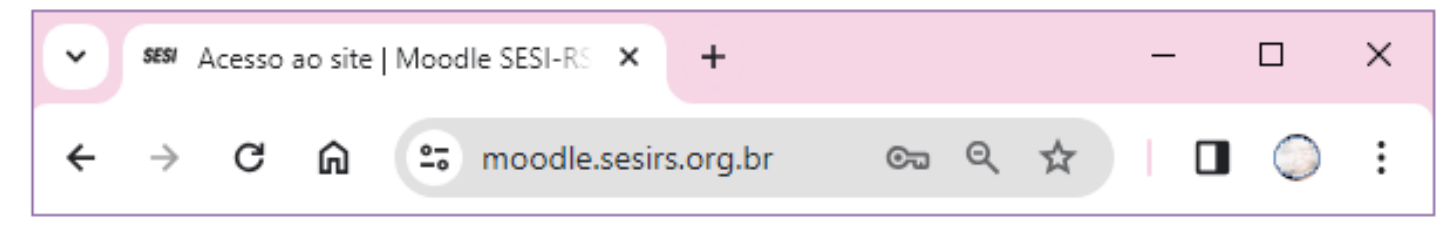

3) Pressione a tecla ENTER, do teclado.

- 4) Abrirá a janela a seguir, digite seu CPF com 11 dígitos, sem espaço, ponto ou traços. Clique no campo abaixo e digite a senha padrão 123#Sesi ou a senha que você redefiniu.
- 5) Você será convidado a mudar de senha, crie uma nova senha que contenha letras minúsculas e maiúsculas, números e caracteres especiais (! @ # \$ % , etc.).

# **ACESSO À PLATAFORMA**

1) Após digitar, na barra de endereços, https://moodle.sesirs.org.br, digite seu CPF (sem espaços, sem ponto sem

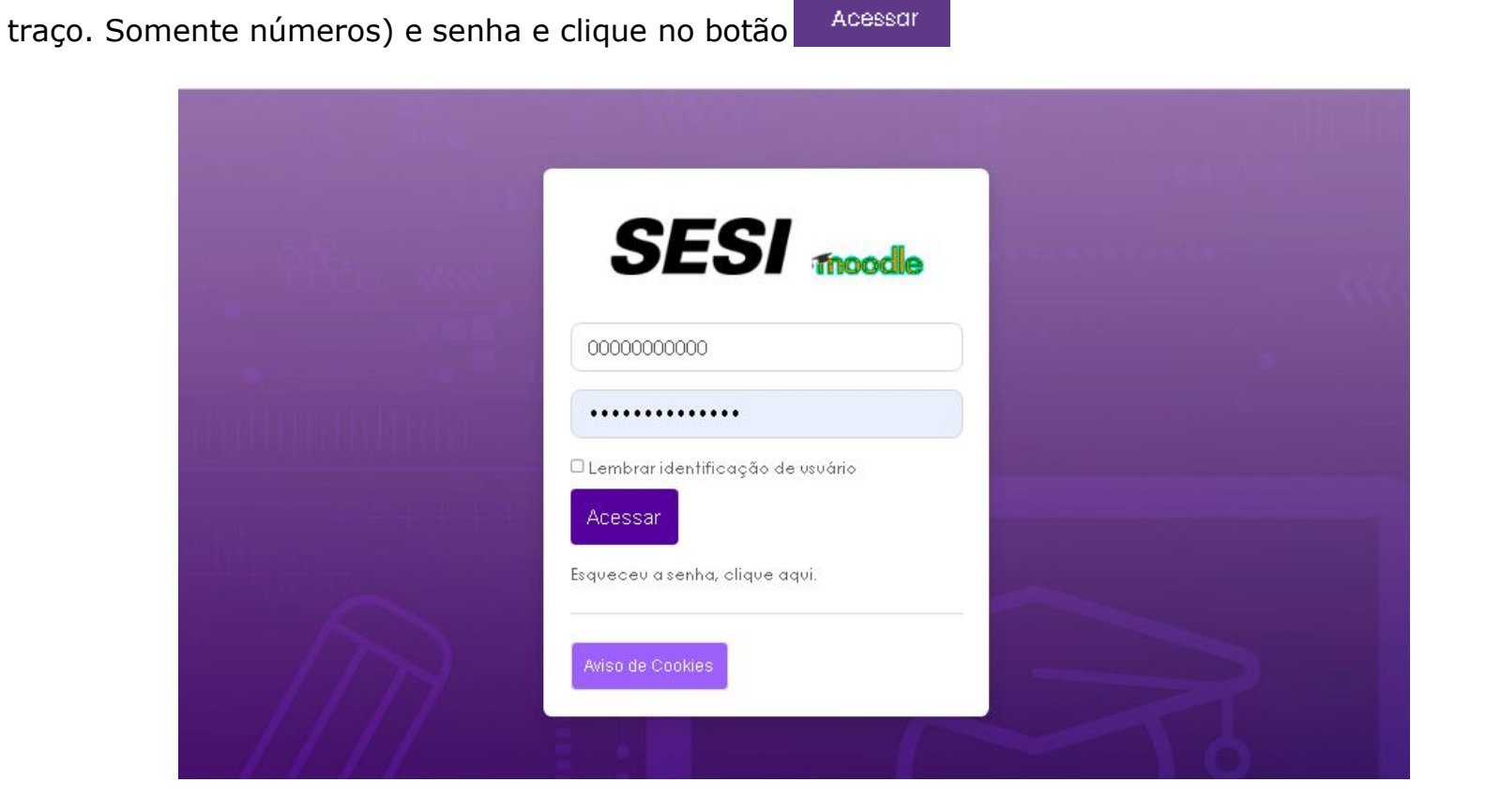

2) Você será levado para a página inicial de sua sala de aula, onde encontrará todos os componentes em que está matriculado

neste semestre. Para acessar qualquer um deles basta clicar sobre o nome do componente.

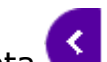

3) Perceba que sempre que tiver uma seta < ela serve para abrir um menu de opções.

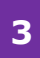

4) Vejamos cada parte da janela exemplificadas pelos números em amarelo e vermelho: O número **1** você encontra o ícone para fechar a barra lateral. O **2** traz uma barra de menu com outras opções. Clicando na seta identificada pelo número **3** você tem acesso a outros comandos como trocar sua senha, preencher seu perfil, inserir sua foto... O número **4** identifica os componentes que você está cursando neste semestre.

| SESI 🛲 Página inicial Meus cursos Biblioteca Virtual Meus Componentes 🛩 🙎               | <b>q</b> 4 0                              | NAT RE 🍚 📿                                      |
|-----------------------------------------------------------------------------------------|-------------------------------------------|-------------------------------------------------|
| ieja bem-vindo!<br>stal de cursos: 10                                                   |                                           | 1                                               |
|                                                                                         | Acessibilio                               | dade                                            |
| Buscar cursos Ok @ Cursos disponíveis 4                                                 | A- A /<br>R A A                           | λ+ <b>≥</b><br><b>Α</b><br>≥?)                  |
| BIOLOGIA - 3ª EAD - 2024/1 - EJAM32024/1CAX01265 - CAXIAS DO SUL<br>BIOLOGIA - 2024/1   | Calendár                                  | io                                              |
| FILOSOFIA - 3º EAD - 2024/1 - EJAM32024/1CAX01265 - CAXIAS DO SUL<br>FILOSOFIA - 2024/1 | ≪ fevereiro r<br>DoSegTer<br>m            | narço abril»<br>2024<br>QuQuiSexSáb<br>a<br>1 2 |
| FÍSICA - 3ª EAD - 2024/1 - EJAM32024/1CAX01265 - CAXIAS DO SUL<br>Física - 2024/1       | 3 4 5<br>10 11 12<br>17 18 19<br>24 25 24 | 6 7 8 9<br>13 14 15 16<br>20 21 22 23           |
| GEOGRAFIA - 3ª EAD - 2024/1 - EJAM32024/1CAX01265 - CAXIAS DO SUL<br>geografia - 2024/1 | 31<br>Calendário o<br>Gerenciar a:        | completo •                                      |

# **INSERIR FOTO NO PERFIL**

- 1) Antes de iniciar suas atividades de aula vamos inserir sua foto no seu perfil?
- 2) Clique sobre a seta indicada na imagem a seguir e logo após clique sobre "Perfil".

| SESI non                                 | ial Meus cursos Biblioteca Virtual Meus Comp | onentes 🛩 🛛 🖸 | <b>A</b> 4 9             | NAT RE 🏐 🎽 🔫  |
|------------------------------------------|----------------------------------------------|---------------|--------------------------|---------------|
| Seja bem-vindo!<br>Total de cursos: 10   |                                              |               | Perfil                   |               |
| B                                        |                                              | ik 🥑          | Notas<br>Calendári       | 0             |
| Cursos dispon                            | íveis                                        |               | Mensager<br>Arquivos p   | s<br>vrivados |
| BIOLOGIA - 3º EAD -<br>BIOLOGIA - 2024/1 | - 2024/1 - EJAM32024/1CAX01265 - CA          | XIAS DO SUL   | Relatórios<br>Preferênci | as            |
| FILOSOFIA - 3º EAD -                     | - 2024/1 - EJAM32024/1CAX01265 - CA          | XIAS DO SUL   | Sair                     |               |
| FILOSOFIA - 2024/1                       |                                              |               |                          | Opinia        |

3) Em "Detalhes do usuário", você clica em "Modificar Perfil" para inserir sua foto.

4) Em "Nova imagem" clique sobre a pasta onde aponta a seta vermelha número 1 e busque pelo seu arquivo da foto. Você pode, ainda, arrastar o arquivo para a área indicada.

| SESI much                     | Página inicial                    | Meus cursos                  | Biblioteca Virtual | Meus Componentes 🛩          | <b>Q</b>                    | NAT RE 🅘 🐣 |
|-------------------------------|-----------------------------------|------------------------------|--------------------|-----------------------------|-----------------------------|------------|
| ✓ Imagerr                     | n do usuá                         | rio                          |                    |                             |                             |            |
| Imagem atval                  |                                   | Nenhum                       |                    |                             |                             |            |
| Nova imag 🧑                   | D 🔶                               |                              | Tamanho            | máximo para arquivos: 2 (   | Gb, número máximo de anexos | :1         |
|                               | Arquivos                          |                              |                    |                             |                             | 1          |
|                               |                                   |                              |                    | ● ●                         |                             |            |
|                               | [                                 | Você                         | pode arrastar e s  | oltar arquivos aqui para ac | licioná-los.                |            |
|                               | Tipos de arquiv<br>Arquivos de im | ros aceitos:<br>iagem a sere | m otimizados, co   | mo emblemas .gif .jpe .jpeg | jpg .png                    |            |
| Descrição da ir               | magem                             |                              |                    |                             |                             |            |
| <ul> <li>Interesse</li> </ul> | ≥s                                |                              |                    |                             |                             |            |
|                               | al                                |                              |                    |                             |                             |            |
| <ul> <li>Outras in</li> </ul> | nformaçõ                          | es 🖊                         | ,                  |                             |                             |            |
|                               |                                   | Atualizar p                  | erfil Cancelar     |                             |                             |            |

| Nova imagem @                                                                                                 | rquivos                                                                                        |                                                       |   |
|----------------------------------------------------------------------------------------------------|------------------------------------------------------------------------------------------------|-------------------------------------------------------|---|
| Seletor de arqui                                                                                              | vos                                                                                            | :                                                     | × |
| n Arquivos recentes                                                                                           |                                                                                                |                                                       |   |
| <ul> <li>Enviar um arquivo</li> <li>Utilizar uma URL</li> <li>Arquivos privados</li> <li>Wikimedia</li> </ul> | Anexo<br>Escolher aray<br>Salvar como<br>Autor<br>NAT RE<br>Escolha a licenç<br>Todos os direi | ivo Venhum arquivo escolhido<br>a<br>tos reservados ✓ |   |

# **NAVEGAR PELOS COMPONENTES**

Vamos começar a navegação pelos componentes que você está matriculado?

- 1) Clique sobre "Página inicial" e sobre o componente desejado
- 2) Na sua sala de aula virtual você irá conhecer várias ferramentas e a mais utilizada por todos os professores é o FÓRUM.
- 3) O fórum é uma ferramenta de interação coletiva assíncrona (como por exemplo, um e-mail recebido, você pode ler sempre que quiser a qualquer tempo) que propicia o debate de questões relacionadas aos temas abordados no componente, bem como a troca de experiências entre os integrantes desta turma.

| ► SESI                          | Ambien                         | te Virtu                           | al de Ensinc             | e Apri <b>x H</b> | F                  |               |          | _          |        |
|---------------------------------|--------------------------------|------------------------------------|--------------------------|-------------------|--------------------|---------------|----------|------------|--------|
| $\leftrightarrow$ $\rightarrow$ | G                              | ඛ                                  | <b>≏</b> 5 mo            | odle.sesirs.or    | g.br               | Q             | ☆ ⊳      | Ď   □      | 😩 :    |
| SESI                            | moodle                         | Ράς                                | gina inicial             | Meus cursos       | Biblioteca Virtual | Meus Compone  | ntes 🗸   | <b>Q</b> D | 0 AL • |
| Seja b<br>Total de cu           | em-\<br>Jrsos: 2               | /indo                              | o!                       |                   |                    |               |          |            | <      |
|                                 |                                |                                    | Bus                      | scar cursos       |                    | Ok            | 0        |            |        |
| С                               | Jrso                           | s di                               | ispon                    | íveis             |                    |               |          |            | *      |
| A<br>Ar                         | RTE - 1<br>RTE - 202<br>Mensag | <sup>a</sup> EA[<br>4/1<br>gens nô | ) - 2024/<br>áo lidas: 2 | 1 - EJAM12        | 2024/1BEN0120      | )3 - BENTO G( | DNÇALVE  | 5          |        |
| ©<br>MA                         | MATE/<br>temátic/              | MÁTIC<br>a - 2024/                 | CA - 1º EA<br>/1         | AD - 2024/1       | - EJAM12024/       | 1BEN01203 - E | BENTO GO | NÇALVES    |        |

# **BLOCOS DA SALA DE AULA VIRTUAL**

Bom, na página inicial do seu componente/disciplina, você terá acesso a barra de comandos para navegar entre o curso e suas notas, a barra do seu progresso no componente e 6 caixas, dentro de cada uma tem informações necessárias para sua formação.

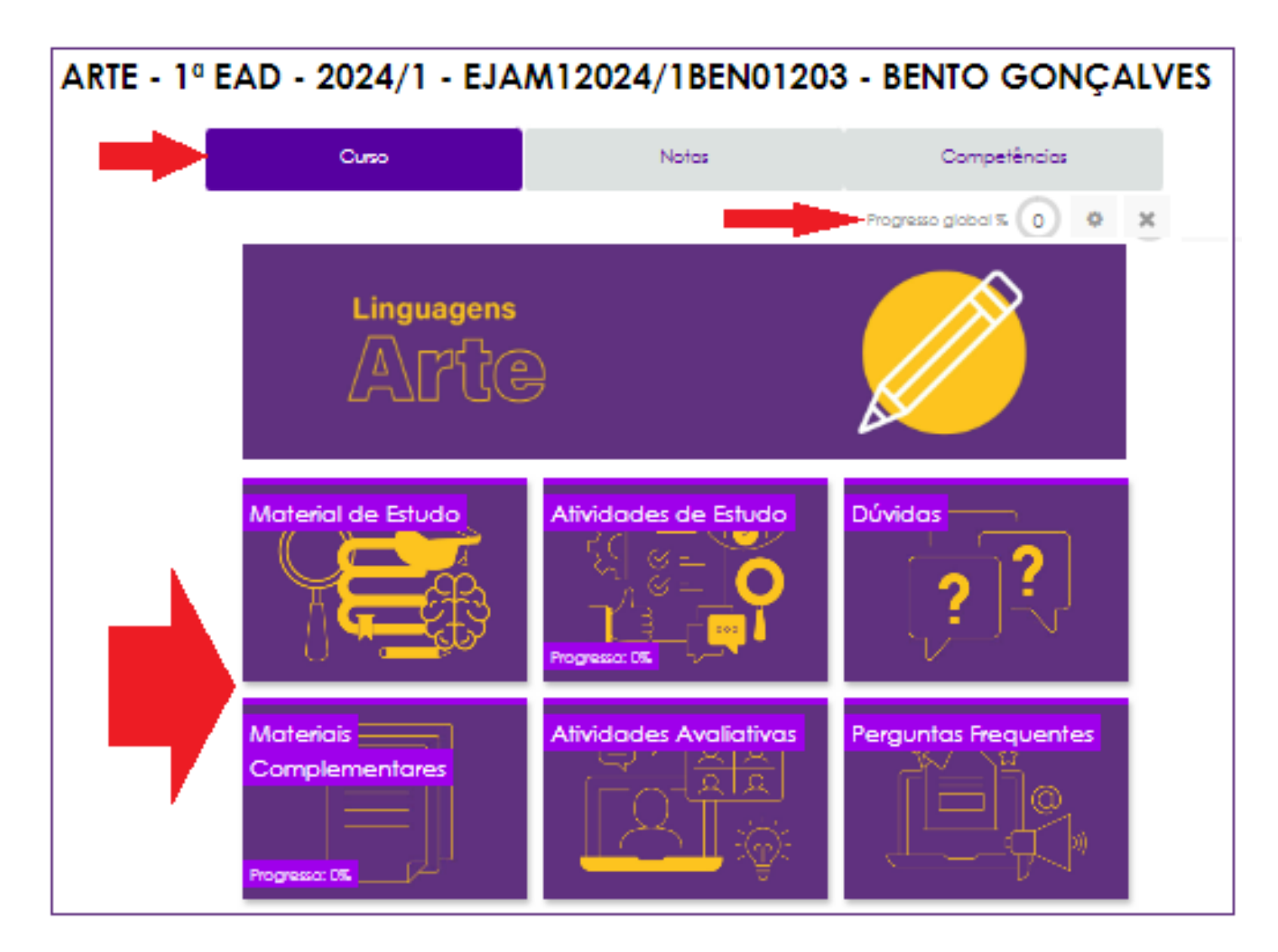

## **MATERIAL DE ESTUDO**

Para abrir ou fechar qualquer uma das caixas basta clicar sobre ela.

Em MATERIAL DE ESTUDO você encontra o e-book (livro eletrônico, com os conceitos a serem trabalhados durante o semestre.

| Material de Estudo                                                    | Atividades de Estudo                                                        | Dúvidas<br>?                                 |
|-----------------------------------------------------------------------|-----------------------------------------------------------------------------|----------------------------------------------|
| Material de E                                                         | studo                                                                       | ×                                            |
| Clique e leia o material de estuc<br>material, você terá subsídios pa | do deste componente curricular. A p<br>ra as resoluções das atividades do s | partir da leitura completa deste<br>emestre. |
| Atenção! Seu progresso de leitu<br>considerar necessário.             | ra ficará registrado, mas você pode                                         | rá reler o material sempre que               |
| Ficou com alguma dúvida? Ace                                          | esse o fórum DÚVIDAS.                                                       |                                              |
|                                                                       | JDO DE ARTE - FASE 1                                                        |                                              |
| Materiais                                                             | Atividades Avaliativas                                                      | Perguntas Frequentes                         |
| Complementares                                                        |                                                                             |                                              |

# **ATIVIDADES DE ESTUDO**

Em ATIVIDADES DE ESTUDO você tem acesso a uma atividade referente a cada capítulo do e-book, cinco no total.

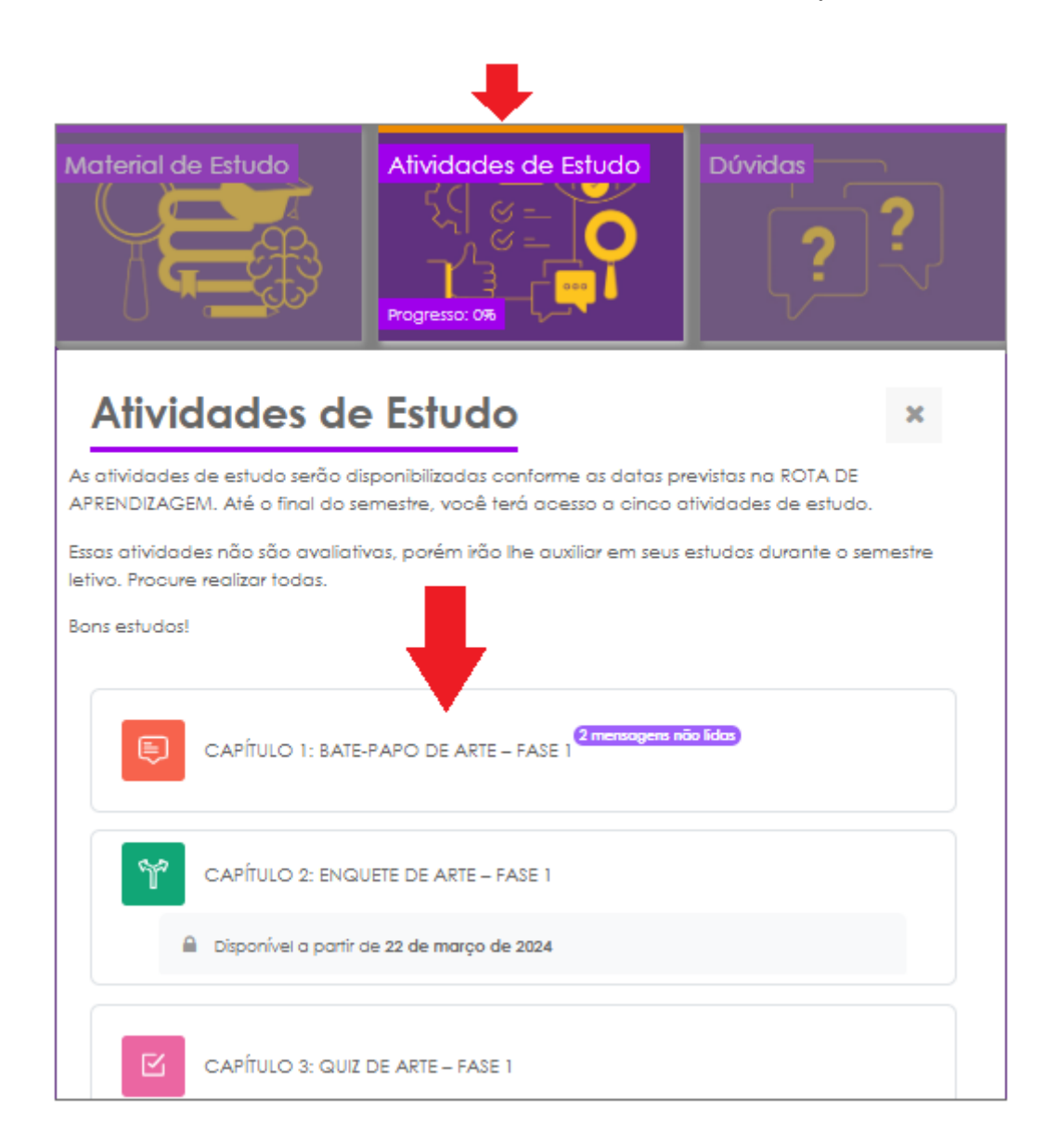

# DÚVIDAS

Caso você tenha qualquer dúvida em relação ao curso ou ao conteúdo desta disciplina clique sobre o fórum dúvidas. Ao acessar este fórum você terá a mensagem inicial do professor, clique no botão responder e digite sua dúvida.

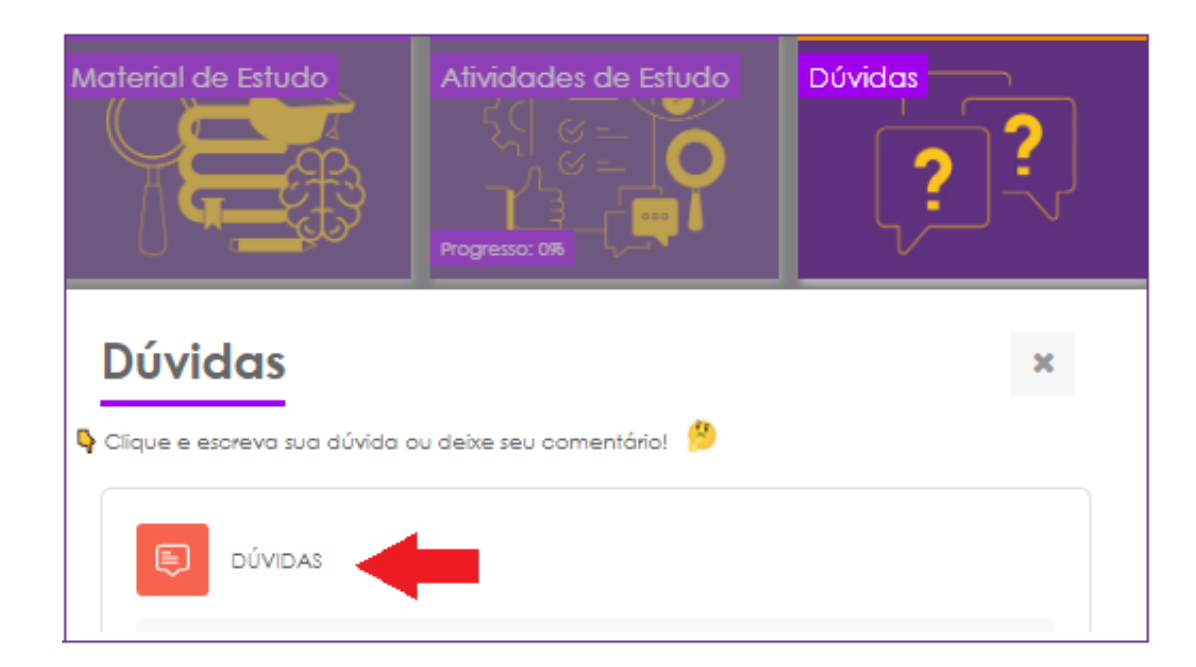

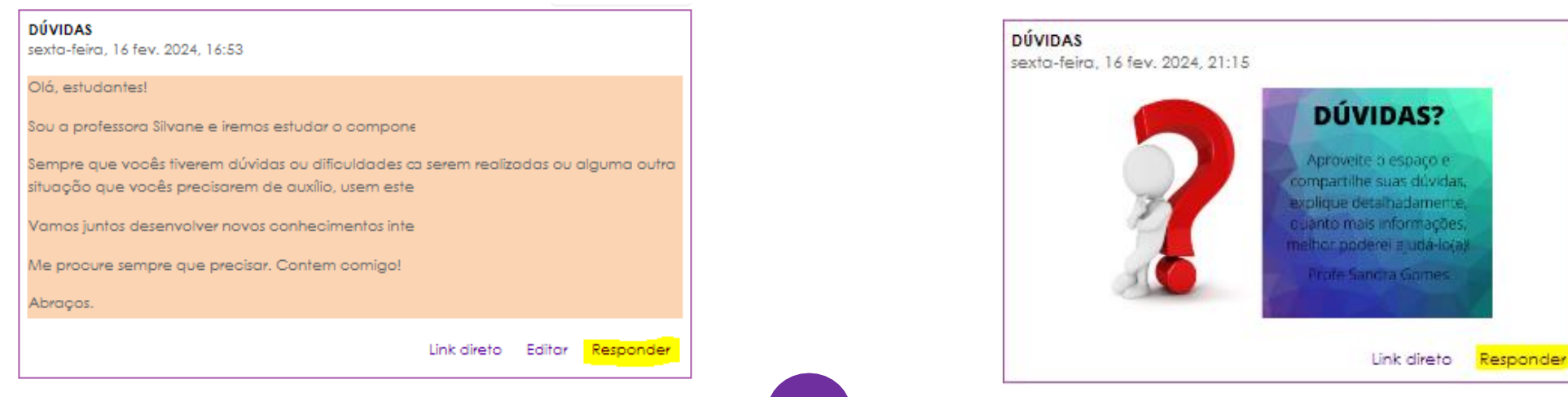

### **MATERIAIS COMPLEMENTARES**

Em "MATERIAIS COMPLEMENTARES" você acessa conteúdo para organização de seus estudos.

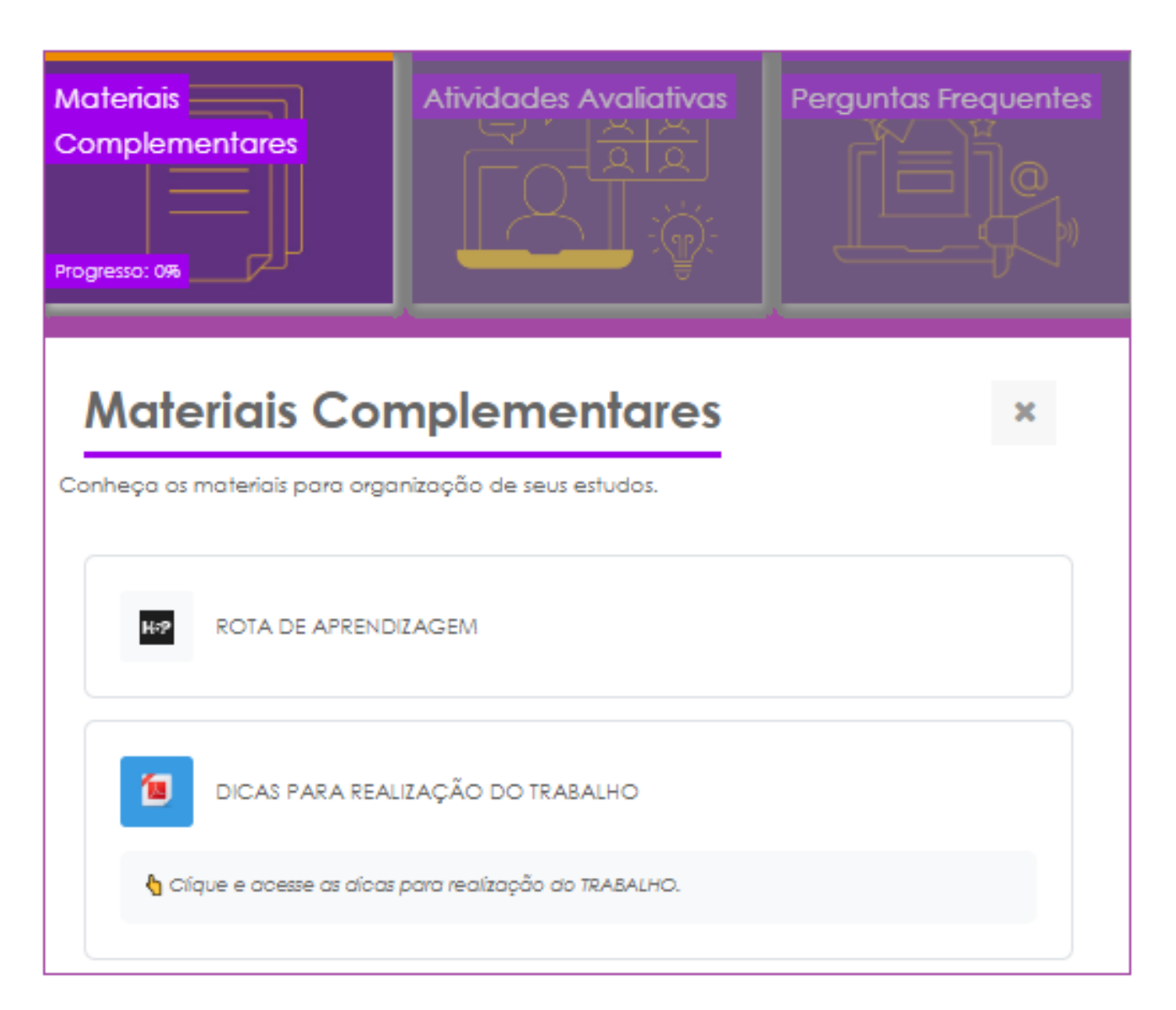

## **ATIVIDADES AVALIATIVAS**

Avaliações a distância do semestre.

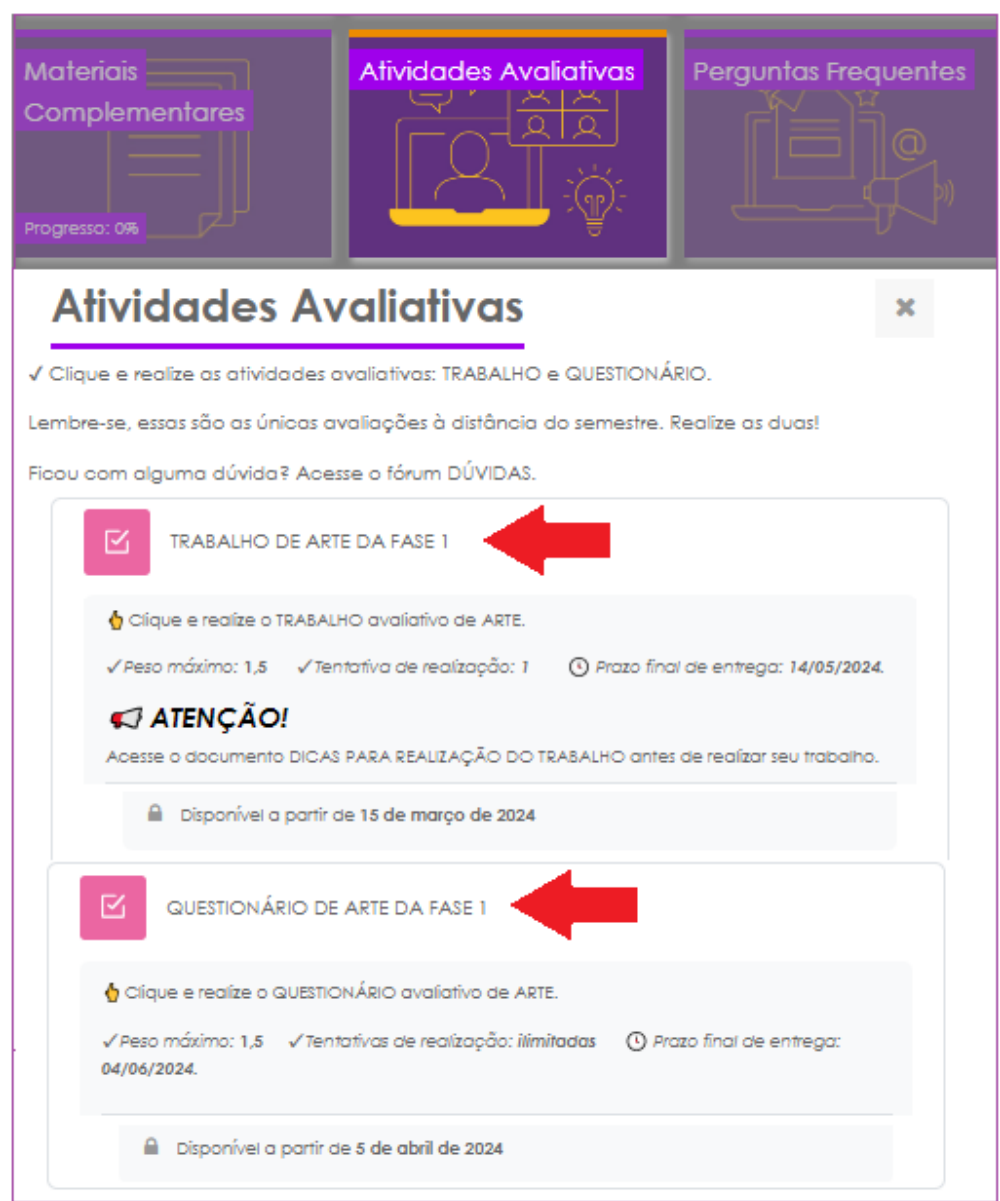

# **ATIVIDADES AVALIATIVAS**

Respondendo ao trabalho. Siga os passos a seguir:

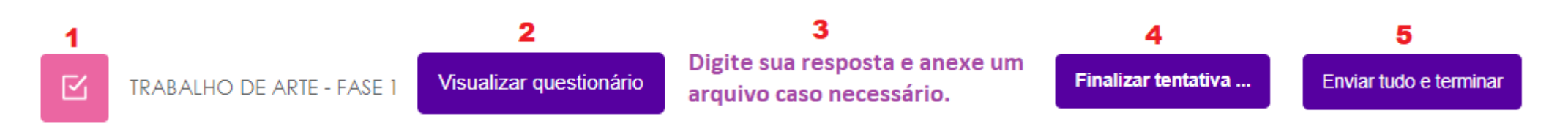

Respondendo ao questionário. Siga os passos a seguir:

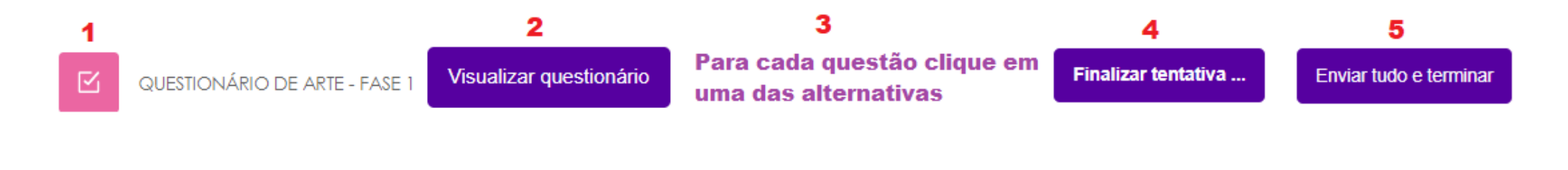

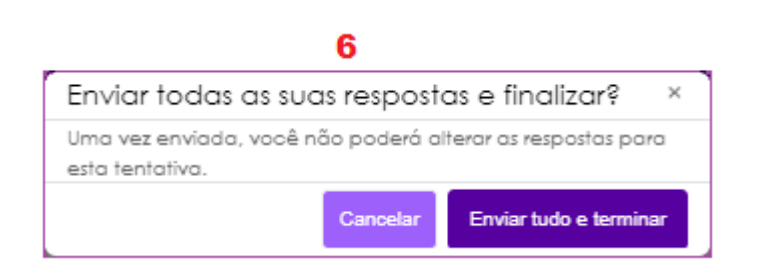

#### **PERGUNTAS FREQUENTES**

Dúvidas mais comuns relacionadas ao curso.

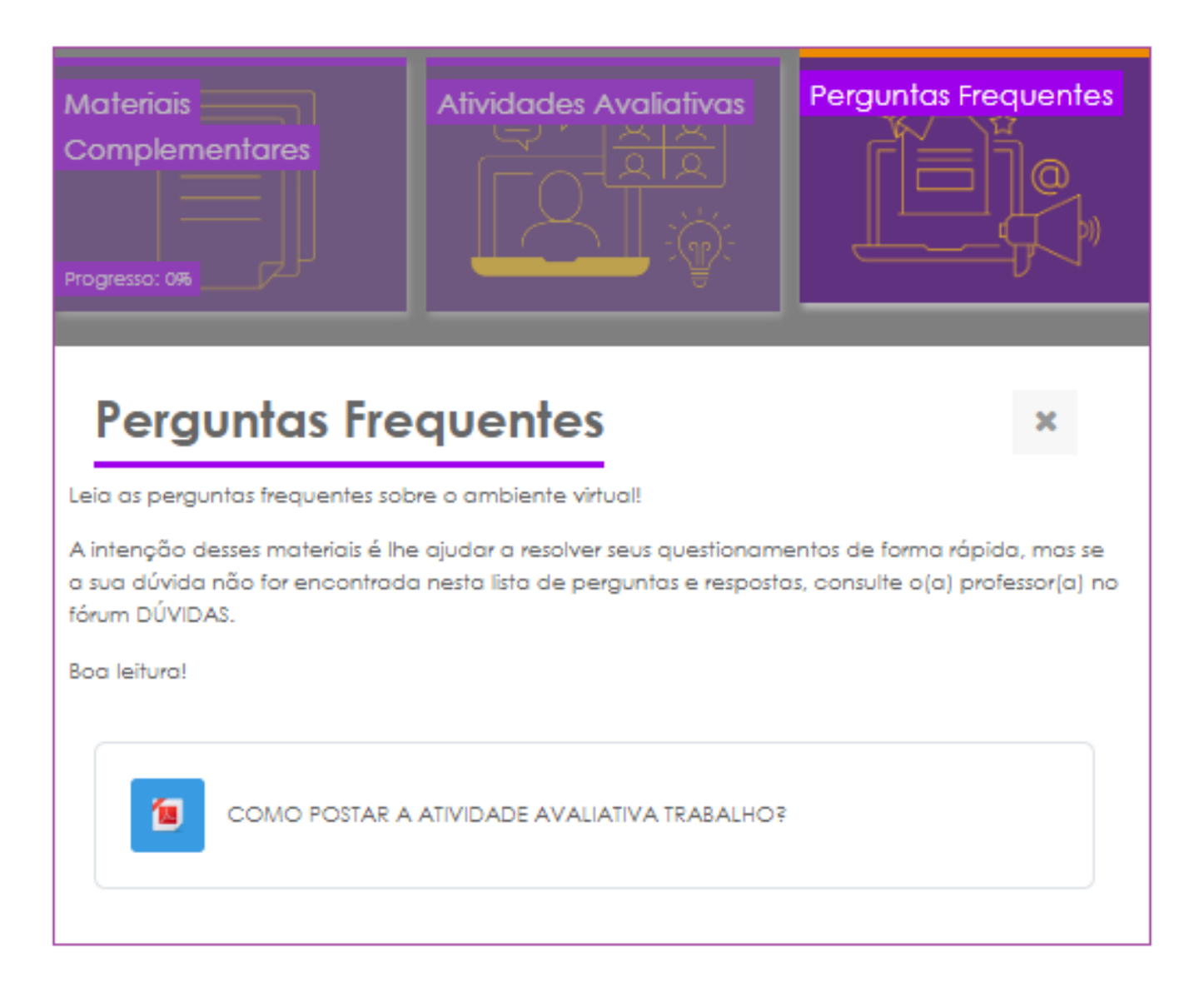

# **ÍCONES DAS FERRAMENTAS MOODLE**

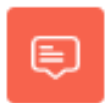

Discussão assíncrona sobre temáticas diversas.

Fórum

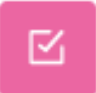

Conjunto de questões de diversos formatos.

Questionário

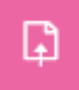

Essa ferramenta possibilita a submissão de arquivos.

Tarefa

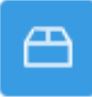

Acesso ao e-book do componente.

E-book

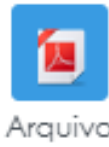

PDF

Arquivo para consulta ou download.

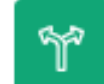

Enquete com opções de resposta.

Escolha

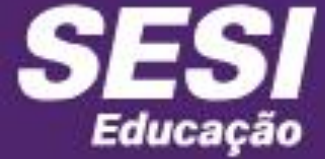

Serviços ~

Pré-matrícula

# Mude a sua história com a EJA

Conquiste o diploma do Ensino Fundamental e do Ensino Médio e alcance novas oportunidades.